## **Dynamischer Block mit Sichtbarkeitsstatus**

1. Erstellen Sie einen Block. (zB. Adresse)

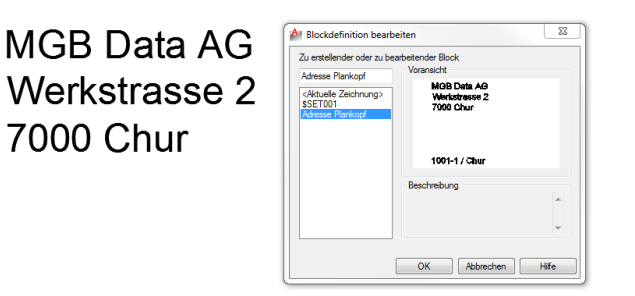

## 1001-1 / Chur

2. Wechseln Sie in den Blockeditor. Fügen Sie jetzt einen Parametersatz (Sichtbarkeitssatz) hinzu.

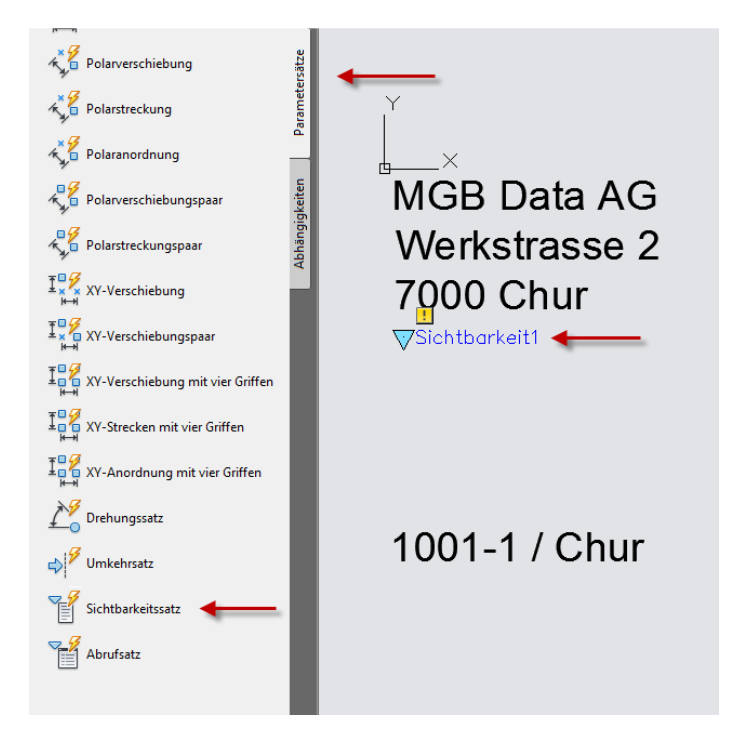

3. Wechseln Sie in den Sichtbarkeitsstatus, Sichtbarkeitsstatus Umbenennen.

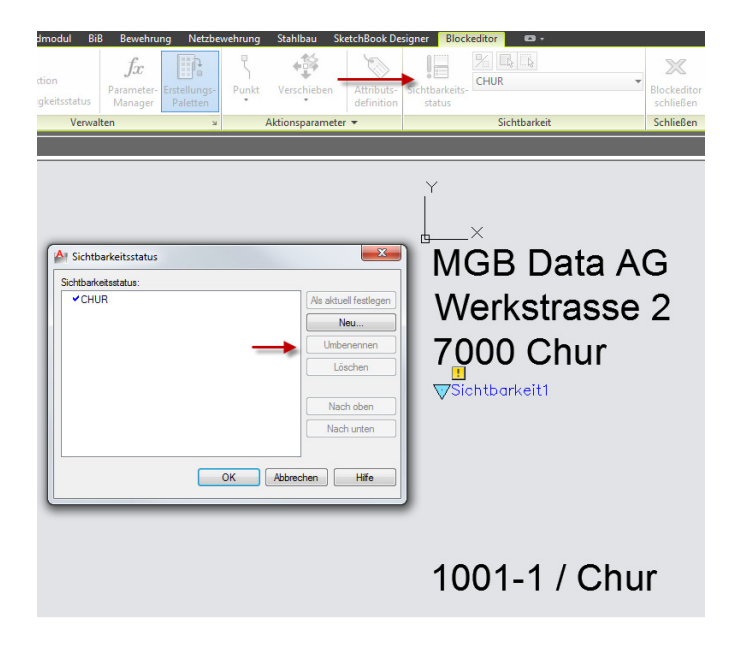

4. Erstellen Sie einen neuen Sichtbarkeitsstatus. Wählen Sie die Option mit neuem Status ausblenden.

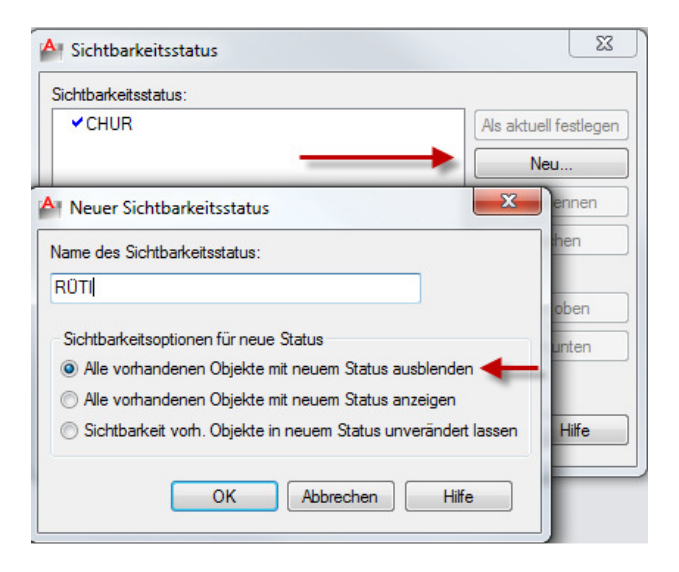

5. Klicken Sie auf Sichtbarkeitsmodus. Danach sehen Sie die Objekte im "Hintergrund" wieder. Erstellen Sie eine Kopie der Objekte und schreiben Sie um. Oder erstellen Sie neue Objekte.

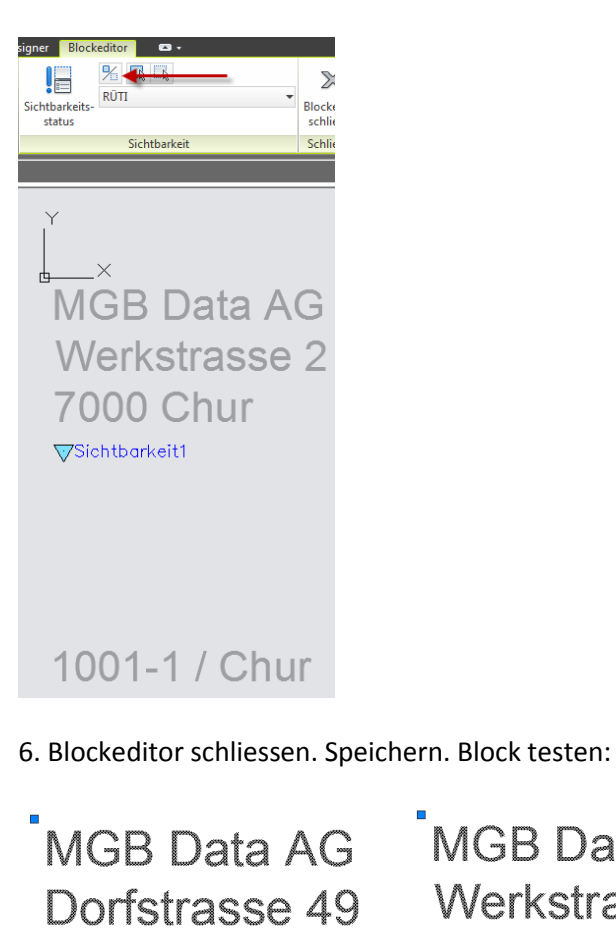

MGB Data AG Werkstrasse 2 7000 Chur

1001-1 / Rüti

8630 Rüti

CHUR

1001-1 / Chur